## AYSO Region 767 Registration Instructions

Follow these steps:

- 1. Go to <u>www.kentwoodayso.org</u> and select "Register Now" in the upper right hand corner.
- 2. Create an account. (Or log in if you already have an account)
- 3. Select the "Register Now" button.
- 4. Select "Add player/participant".
- 5. Enter player information and then select "Continue".
- 6. Select the available program and select "Continue". (The system will put you in the correct age division)
- 7. Fill in player contact info, jersey size, accept waivers and make sure to put in a medical concern, if none put N/A. Then scroll down and the press "Continue".
- 8. Select the "Click Here to eSign Form" to sign the Player Registration Form.
- 9. After "signing", select "Continue and Review".
- 10. Select "Submit Signed Plater Registration"
- 11. Consider volunteering. Select a position and then select "Continue".
- 12. Review registration summary and select "Continue" to check out.
- 13. Pay with debit or credit card.

Your team coach will contact you around the beginning of April.

If you have question or get stuck registering please don't hesitate to send an email to registration@kentwoodayso.org or text 616-340-6367.